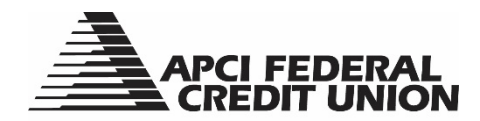

## HOW TO – Setup APCI eAlerts within APCIRCUIT®

APCIRCUIT<sup>®</sup> PC Home Banking Service is the main system of our APCI eCU suite of electronic banking services.

1. Visit apcifcu.org and enter your APCIRCUIT ID and click "Continue." Follow the prompts to complete the login process.

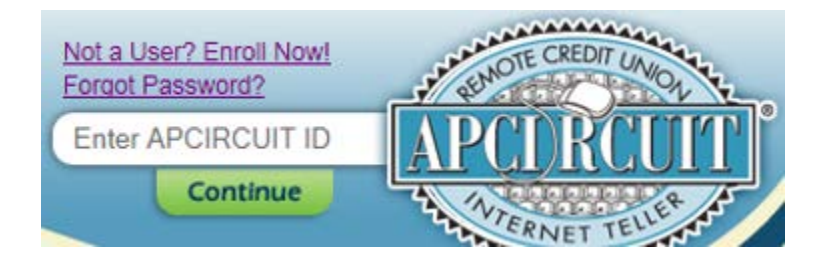

2. Click the "Settings" tab then select "eAlerts" to view the eAlerts Listing page. You can view any existing alerts currently set up, update your Current Alerts Settings information and edit, delete or add existing alerts.

|                        | APC<br>CR     | i fei<br>Edit | DER/<br>UNI | AL<br>ON |            |               |               |        |
|------------------------|---------------|---------------|-------------|----------|------------|---------------|---------------|--------|
| APCIRCUIT              | APCI PAY      | Applic        | ations (    | tate     | ements     | X<br>Settings | •<br>Services |        |
| Personal               | Account       | Display       | eAlerts     | ATM      | Debit Card | eMobile 9     | Settings      |        |
| eAlerts Listing        | Events        | Balance       | Trans       | action   | ltem       | Security      | Personal      | eAlert |
| Events<br>When the fol | lowing occurs | :             |             |          |            |               |               |        |
| Balance                |               |               |             |          |            |               |               |        |
| When balanc            | e in:         |               |             |          |            | Goes:         |               |        |
| Transaction            |               |               |             |          |            |               |               |        |
| When Transa            | action in:    |               |             |          |            | Posts for     | more than:    |        |
| ltem                   |               |               |             |          |            |               |               |        |
| When item n            | umber clears: |               |             |          |            | Account:      |               |        |
| Security               |               |               |             |          |            |               |               |        |
| When the fol           | lowing occurs | :             |             |          |            |               |               |        |

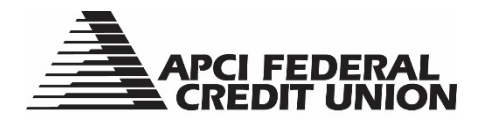

- 3. The types of eAlerts available include Event Alerts, Balance Alerts, Transaction Alerts, Item Alerts, Security Alerts and Personal Alerts.
- 4. To set up an Event Alert, click the "Events" tab, select the event you would like to receive the alert for and then click in the Alert Type box to indicate if you would like to receive your Event Alert at the time you log in to APCIRCUIT or via Email or Text. Event Alert types include Maturing Certificate, Expired Transfer, Insufficient Funds, Mailing Address Change, Expiring Transfer, Failed Transfer and Loan Payment Due. Click the "Continue" button to complete your Event Alert setup.

| APCIRCUIT       | APCI PAY     | Applications Ctr | eStatements    | <b>≵</b><br>Settings | •<br>Services | MasterCard      |          |                        |                            |
|-----------------|--------------|------------------|----------------|----------------------|---------------|-----------------|----------|------------------------|----------------------------|
| Personal        | Account Disp | lay eAlerts      | ATM/Debit Card | eMobile 9            | Settings      |                 |          |                        |                            |
| eAlerts Listing | Events       | alance Trans     | action Item    | Security             | Personal e    | Alerts Settings |          |                        |                            |
|                 |              |                  |                |                      |               |                 |          |                        |                            |
|                 |              |                  |                |                      |               |                 |          |                        |                            |
| Events          |              |                  |                |                      |               |                 |          |                        |                            |
| Alert Type:     |              | When the follo   | wing occurs:   |                      |               |                 |          | Alert Type:            | When the following occurs: |
| 🗆 Login 🗆       | Email 🗌 Text | Maturing Certif  | ìcate          |                      |               |                 |          | 🗌 Login 🗌 Email 🗌 Text | Expiring Transfer          |
| 🗌 Login 🗌       | Email 🗌 Text | Expired Transfe  | er             |                      |               |                 |          | 🗌 Login 🗌 Email 🗌 Text | Failed Transfer            |
| 🗌 Login 🗌       | Email 🗌 Text | Insufficient Fun | ds             |                      |               |                 |          | 🗌 Login 🗌 Email 🗌 Text | Loan Payment Due           |
| 🗆 Login 🗆       | Email 🗌 Text | Mailing Address  | s Change       |                      |               |                 |          |                        |                            |
|                 |              |                  |                |                      |               |                 | Continue | Cancel                 |                            |

5. To set up a Balance Alert, click the "Balance" tab, select the Account you would like to receive a Balance Alert for, select above or below a specific dollar amount to trigger the alert and select how you would like to be alerted (at APCIRCUIT login, via email or text). Click the "Continue" button to complete your Balance Alert setup.

| APCIRCUIT       | 👜<br>APCI PAY | Applications Ctr | eStatements    | X<br>Settings | <b>₽</b><br>Services | MasterCard      |                        |        |
|-----------------|---------------|------------------|----------------|---------------|----------------------|-----------------|------------------------|--------|
| Personal        | Account Dis   | play eAlerts     | ATM/Debit Card | eMobile Se    | ettings              |                 |                        |        |
| eAlerts Listing | Events        | Balance Trans    | saction Item   | Security      | Personal e           | Alerts Settings |                        |        |
|                 |               |                  |                |               |                      |                 |                        |        |
|                 |               |                  |                |               |                      |                 |                        |        |
| Balance         |               |                  |                |               |                      |                 |                        |        |
|                 |               |                  |                |               |                      | Account         | PRIMARY SAVINGS        | •      |
|                 |               |                  |                |               |                      | Above/Below     | Balance Above          | *      |
|                 |               |                  |                |               |                      | Amount:         |                        |        |
|                 |               |                  |                |               |                      | Alert me:       | 🗌 Login 🗌 Email 🗌 Text |        |
|                 |               |                  |                |               |                      |                 | Continue               | Cancel |

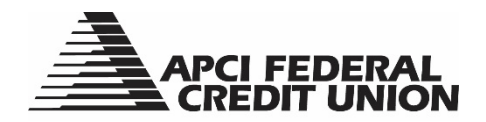

6. To set up a Transaction Alert, click the "Transaction" tab, select the Account you would like to receive a Transaction Alert for, enter the debit amount posted to trigger the alert and select how you would like to be alerted (at APCIRCUIT login, via email or text). Click the "Continue" button to complete your Transaction Alert setup.

| APCIRCUIT       | APCI PAY     | Applications Ctr | eStatements    | <b>≵</b><br>Settings | ♥ Services | MasterCard                    |                        |
|-----------------|--------------|------------------|----------------|----------------------|------------|-------------------------------|------------------------|
| Personal        | Account Disp | play eAlerts     | ATM/Debit Card | eMobile Se           | ettings    |                               |                        |
| eAlerts Listing | Events       | Balance Trans    | action Item    | Security             | Personal   | eAlerts Settings              |                        |
|                 |              |                  |                |                      |            |                               |                        |
| Transaction     |              |                  |                |                      |            |                               |                        |
|                 |              |                  |                |                      |            |                               |                        |
|                 |              |                  |                |                      |            | When a debit transaction in:  | PRIMARY SAVINGS        |
|                 |              |                  |                |                      |            | Is posted for an amount over: |                        |
|                 |              |                  |                |                      |            | Alert me:                     | 🗌 Login 🔲 Email 🗌 Text |
|                 |              |                  |                |                      |            |                               | Continue               |

7. To setup an Item Alert, click the "Item" tab, enter the Item number you would like to receive an Item Alert for, select the account it will clear from and select how you would like to be alerted (at APCIRCUIT login, via email or text). Click the "Continue" button to complete your Item Alert setup.

| APCIRCUIT       | APCI PAY     | Applications Ctr | eStatements        | <b>≵</b><br>Settings | <b>₽</b><br>Services | MasterCard      |                        |
|-----------------|--------------|------------------|--------------------|----------------------|----------------------|-----------------|------------------------|
| Personal        | Account Disp | lay eAlerts      | ATM/Debit Card     | eMobile Set          | ttings               |                 |                        |
| eAlerts Listing | Events       | Balance Trans    | action <b>Item</b> | becurity             | Personal eA          | lerts Settings  |                        |
|                 |              |                  |                    |                      |                      |                 |                        |
| ltem            |              |                  |                    |                      |                      |                 |                        |
|                 |              |                  |                    |                      |                      |                 |                        |
|                 |              |                  |                    |                      |                      | If Item Number: | 1                      |
|                 |              |                  |                    |                      |                      | Clears Account  | PRIMARY SAVINGS        |
|                 |              |                  |                    |                      |                      | Alert me:       | 🗌 Login 🔲 Email 🗌 Text |
|                 |              |                  |                    |                      |                      |                 | Continue               |

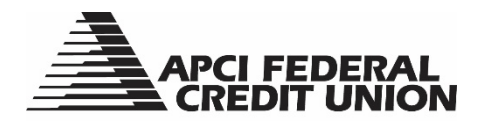

8. To setup a Security Alert, click the "Security" tab, select which security alert option(s) (Invalid Login, ID Change, Successful Login, Password Change) you would like to receive and select how you would like to be alerted (at APCIRCUIT login, via email or text). Click the "Continue" button to complete your Security Alert setup.

| APCIRCUIT                   | 👜<br>APCI PAY            | Applications Ctr             | eStatements    | <b>≵</b><br>Settings | Services   | MasterCard      |          |                        |                            |
|-----------------------------|--------------------------|------------------------------|----------------|----------------------|------------|-----------------|----------|------------------------|----------------------------|
| Personal<br>eAlerts Listing | Account Disp<br>Events E | lay eAlerts<br>Balance Trans | ATM/Debit Card | Security             | Prisonal e | Alerts Settings |          |                        |                            |
| Security                    |                          |                              |                |                      |            |                 |          |                        |                            |
| Alert Type:                 |                          | When the follo               | wing occurs:   |                      |            |                 |          | Alert Type:            | When the following occurs: |
| 🗆 Login 🗆                   | Email 🗌 Text             | Invalid Login                |                |                      |            |                 |          | 🗌 Login 🗌 Email 🗌 Text | Successful Login           |
| 🗆 Login 🗆                   | Email 🗌 Text             | ID Change                    |                |                      |            |                 |          | 🗌 Login 🗌 Email 🗌 Text | Password Change            |
|                             |                          |                              |                |                      |            |                 | Continue | Cancel                 |                            |

9. To setup a Personal Alert, click the Personal Alert tab, select the date you would like to be notified, enter your Alert Message and choose how you would like to be notified (at APCIRCUIT logon, via email or text). Click the "Continue" button to complete your Personal Alert setup.

| APCIRCUIT       | APCI PAY     | Applications Ctr | eStatements    | X<br>Settings | Services | MasterCard      |                        |
|-----------------|--------------|------------------|----------------|---------------|----------|-----------------|------------------------|
| Personal        | Account Disp | olay eAlerts     | ATM/Debit Card | d eMobile Se  | ettings  |                 |                        |
| eAlerts Listing | Events       | Balance Trans    | action Item    | Security      | Personal | Alerts Settings |                        |
|                 |              |                  |                |               |          |                 |                        |
| Personal        |              |                  |                |               |          |                 |                        |
|                 |              |                  |                |               |          | Date:           | 23                     |
|                 |              |                  |                |               |          | Alert Message:  |                        |
|                 |              |                  |                |               |          | Alert me:       | 🗌 Login 🔲 Email 🗌 Text |
|                 |              |                  |                |               |          |                 | Continue               |
|                 |              |                  |                |               |          |                 |                        |